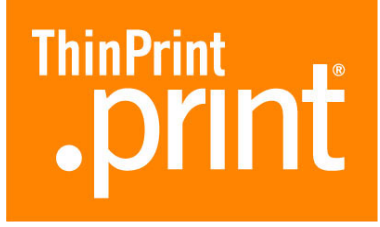

# .print Client Linux

für TCP/IP (.print-Version 6.2)

# Handbuch

ThinPrint AG Alt-Moabit 91 a/b 10559 Berlin Germany/Alemania

ThinPrint Pty. Ltd. L 10, 275 Alfred Street North Sydney/NSW/2060 Australia

ThinPrint, Inc. 20006 Detroit Road, Suite 303 Cleveland, OH 44116 USA/EEUU

ThinPrint, Inc. 7600 Grandview Avenue, Suite 200 Denver, Colorado 80002 USA/EEUU

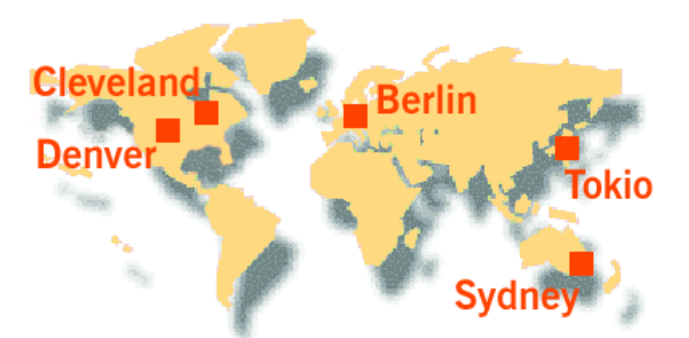

E-Mail: info@thinprint.com Web: www.thinprint.com Stand: 12. August 2009 (v41)

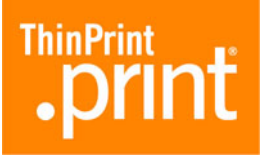

#### © Copyright

Dieses Dokument ist geistiges Eigentum der ThinPrint AG. Es darf als Ganzes oder in Auszügen kopiert werden – vorausgesetzt, dass sich dieser Copyright-Vermerk auf jeder Kopie befindet.

#### **®** Eingetragene Warenzeichen

Fast alle Hardware- und Software-Bezeichnungen, die in diesem Dokument erwähnt werden, sind gleichzeitig eingetragene Warenzeichen der jeweiligen Firma oder sollten als solche betrachtet werden.

#### Sicherheitshinweis

Alle ThinPrint-Produkte sind reine Software-Lösungen. Für Sicherheitshinweise zu Ihrer Hardware beachten Sie bitte die technischen Dokumentationen Ihres Hardware-Lieferanten und die der jeweiligen Geräteund Baugruppenhersteller.

Vor Beginn der Installation empfehlen wir, alle offenen Fenster und Anwendungen zu schließen sowie Virenscanner zu deaktivieren.

#### Hinweise zur Benutzung dieses Handbuches

Die folgenden Konventionen sollen Ihnen die Orientierung in diesem Handbuch erleichtern. Sie finden hier unterschiedliche Textdarstellungen, aber auch Symbole, die für wiederkehrende Handlungen und Textarten stehen.

#### Konventionen

| Hinweis!                           | Hinweis, Erklärung, Ausnahme            |
|------------------------------------|-----------------------------------------|
| Kapitälchen                        | Menü, Befehl, Dialogfenster, Option     |
| <i>kursiv</i> "Name"               | Eigenname, Hervorhebung, Variable       |
| Courier                            | Text, den Sie mit der Tastatur eingeben |
| $\rightarrow$                      | folgender Menüpunkt oder Befehl         |
| •                                  | Aufzählung, Stichpunkt                  |
| Beispiel                           | Beispiel                                |
| -<br>1.<br>2.                      | Handlungsanweisungen                    |
| <u>Seite 5</u><br>www.thinprint.de | Links                                   |

# **.print**

| Einführung                | 5 |
|---------------------------|---|
| Was ist ThinPrint .print? | 5 |
| Überblick                 | 5 |
| Server-Komponente         | 5 |
| Client-Komponente         | 5 |

| Installation 6                                                      |
|---------------------------------------------------------------------|
| Voraussetzungen                                                     |
| CUPS und/oder LPR/LPD                                               |
| Betriebsbedingungen                                                 |
| Administrator-Rechte                                                |
| Sicherheitshinweis                                                  |
| Server vorbereiten                                                  |
| Terminal-Server unter Windows7Andere Windows-Server10AS/400-Hosts10 |
| .print Client Linux installieren 11                                 |
| .print Client Linux beenden                                         |

| .print Client Linux konfigurieren                                | 13             |
|------------------------------------------------------------------|----------------|
| Überblick                                                        | 13             |
| Parameter<br>Prioritäten                                         | 13<br>13       |
| Konfiguration 1: .print Client von der Kommandozeile starten     | 14             |
| Programmaufruf                                                   | 14<br>15       |
| Konfiguration 2: .print Client mit Konfigurationsdatei starten   | 18             |
| Globale Konfigurationsdatei<br>Struktur<br>Im Einzelnen          | 18<br>18<br>19 |
| .print Client starten<br>Benutzerspezifische Konfigurationsdatei | 20<br>21       |
| LPR/LPD                                                          | 22             |
| CUPS                                                             | 24             |

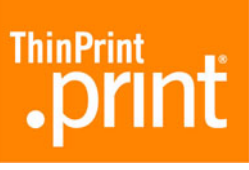

| SSL-/TLS-Verschlüsselung 2                 | 24       |
|--------------------------------------------|----------|
| Zertifikate erzeugen                       | 24<br>25 |
| Problembehandlung 2                        | 25       |
| Connection Service 2                       | 26       |
| Weitere Hinweise                           | 27       |
|                                            |          |
| Anhang                                     | 28       |
| Kundendienst und technische Unterstützung  | 28       |
| Weitere Quellen 2                          | 28       |
| Parameter und Standardwerte 2              | 29       |
| Abkürzungen                                | 31       |
|                                            |          |
| .print Clients und unterstützte Funktionen | 32       |

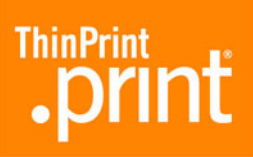

# Einführung

# Was ist ThinPrint .print?

#### Überblick

ThinPrint .print ist eine Softwarelösung für komfortables Druckmanagement. Sie besteht aus einer Server- und einer Client-Komponente (Bild 1).

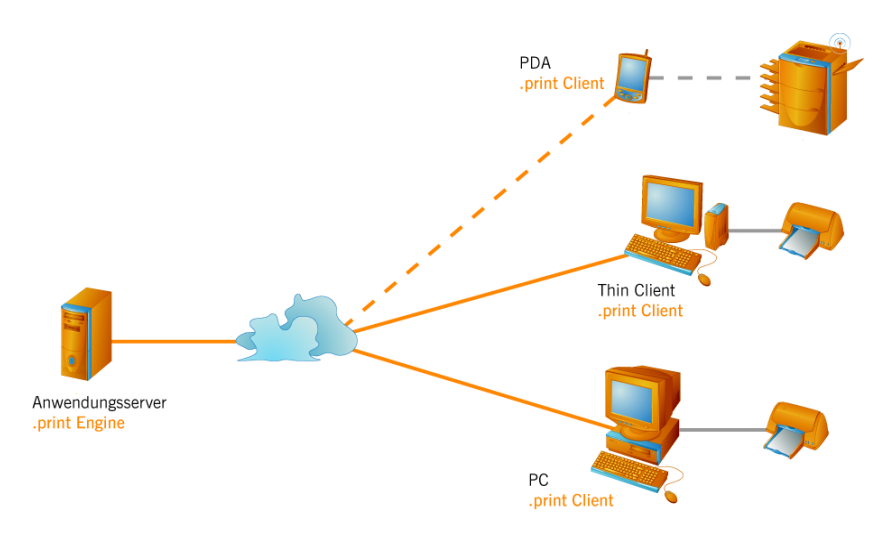

Bild 1 Einsatz von ThinPrint .print mit Server- und Client-Komponenten

#### Server-Komponente

Die **.print Engine** ist der eigentliche Kern des ThinPrint-.print-Frameworks. Sie stellt das gesamte Druckertreibermanagement zur Verfügung. Die .print Engine erfüllt die folgenden Hauptfunktionen:

- Bandbreitenbegrenzung von Druckdaten
- Verschlüsselung von Druckdaten
- Komprimierung und Streaming<sup>1</sup> von Druckdaten

Die Beschreibung von Installation und Konfiguration der Server-Komponente inkl. einer Beispielkonfiguration finden Sie im jeweiligen Handbuch zur .print Engine (<u>Seite 28</u>).

#### **Client-Komponente**

Auf der Clientseite sorgt in der Regel die Softwarekomponente **.print Client** für den Empfang der Druckdaten, deren Dekomprimierung und Entschlüsselung sowie deren Weiterleitung an die Drucker. Diese Drucker können sowohl an eine der lokalen Schnittstellen (z. B. *lp1*, *lp2*) angeschlossen sein als auch remote über LPR/LPD bzw. CUPS angesprochen werden.

Für eine Vielzahl von Endgeräten und Einsatzgebieten stehen bereits .print Clients zur Verfügung: für Linux, alle Windows-Versionen incl. Windows CE und Windows Mobile, für Dos, Win OS/2 und Java, für BlackBerry und Symbian sowie für interne und externe Printserver für Netzwerkdrucker.

<sup>1</sup> Teilung des Druckdatenpaketes in Einheiten zu je 32 KB

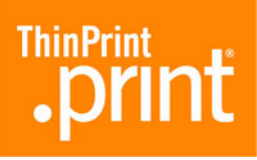

Der .print Client Linux unterstützt folgende weitere (Windows-)Server-Komponenten:

- .print AutoConnect
- .print Connection Service

# Installation

#### Voraussetzungen

Bevor Sie den .print Client Linux installieren, sollten Sie sicherstellen, dass Ihr Linux-Rechner **netzwerkfähig** ist.

#### CUPS und/oder LPR/LPD

Falls Sie die Druckdaten vom .print Client zu den Druckern über CUPS weiterleiten wollen, müssen die zu nutzenden Drucker vor Installation des .print Clients Linux in CUPS eingerichtet werden.

LPR/LPD muss nicht eingerichtet werden, weil der .print Client Linux das LPR-Protokoll nach RFC 1179 selbst unterstützt. Siehe hierzu auch die Abschnitte "LPR/LPD" und "CUPS" ab <u>Seite 22</u>.

#### gcc-Versionen

Der .print Client Linux kann unter folgenden gcc-Versionen genutzt werden:

2.95.43.3.5 und höher

Die gcc-Version Ihres Linux-Systems können Sie mit dem Befehl **gcc** -**v** ermitteln (Bild 2).

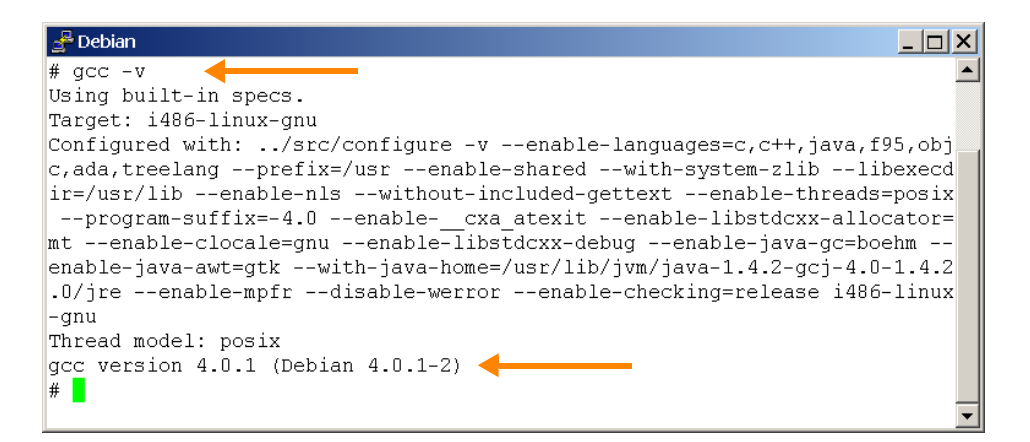

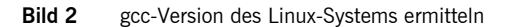

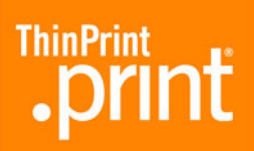

# Betriebsbedingungen

Folgende Berechtigungen sollten auf dem Linux-Rechner gewährleistet sein:

| Ort                                                                  | Berechtigung                                                                                                    |
|----------------------------------------------------------------------|----------------------------------------------------------------------------------------------------|
| Konfigurationsdatei /etc/ <b>thinprint.rc</b><br>( <u>Seite 18</u> ) | <ul><li>Schreibrechte für <i>root</i></li><li>Leserechte für Nutzer/innen</li></ul>                               |
| .print-Client-Programmverzeichnis                                    | <ul> <li>Lese- und Ausführungsrechte für<br/>Nutzer/innen</li> <li>Vollzugriff für Administrator/innen</li> </ul> |
| .print-Client-Programmdatei <b>thnucInt</b>                          | <ul> <li>Lese- und Ausführungsrechte für<br/>Nutzer/innen</li> <li>Vollzugriff für Administrator/innen</li> </ul> |

# Administrator-Rechte

Für alle Installations- und Konfigurationsschritte benötigen Sie Administrator-Rechte. Loggen Sie sich hierzu als **root** ein.

# Sicherheitshinweis

Alle ThinPrint-Produkte sind reine Software-Lösungen. Für Sicherheitshinweise zu Ihrer Hardware beachten Sie bitte die technischen Dokumentationen Ihres Hardware-Lieferanten und die der jeweiligen Geräte- und Baugruppenhersteller.

## Server vorbereiten

#### **Terminal-Server unter Windows**

*.print Application* Bei einer Erstinstallation der .print Engine auf Windows-Terminal-Servern läuft eine Plug-and-play-Installation ab, die gewährleistet, dass mit dem **.print Client Windows** ohne jede Konfiguration gedruckt werden kann. Dagegen sind für die Nutzung des **.print Clients Linux** nach der Installation der .print Engine einige wenige Handgriffe auf der Serverseite auszuführen.

TemplatesTemplates sind Druckerobjekte im Ordner DRUCKER UND FAXGERÄTE des Win-<br/>dows-Servers, von denen die in einer Terminal-Sitzung anzulegenden Drucker ihre<br/>Eigenschaften erben (z. B. Bandbreite, Netzwerkprotokoll und Druckertreiber). Im<br/>Druckerordner des Servers erscheint nach der Installation der .print Engine das Dru-<br/>cker-Template:

\_#ThinPrint Output Gateway

ThinPrint AG 2009

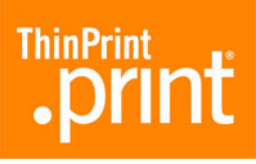

Dieses Template kann für den .print Client Linux nicht verwendet werden, weil es einen windowsspezifischen Druckertreiber verwendet (ThinPrint Output Gateway). Statt dessen müssen für die clientseitig existierenden Druckgeräte andere Druckertreiber<sup>2</sup> auf dem Server installiert werden.

- Dazu öffnen Sie auf dem Windows-Server den Ordner DRUCKER UND FAXGERÄTE und installieren die benötigten Templates – entweder
  - für jeden Typ von Clientdrucker ein eigenes Template und damit einen eigenen Druckertreiber oder
  - je ein Template für eine Gruppe von Clientdruckern mit einem Universaltreiber

Alle Drucker-Templates müssen mit einem ThinPrint-Port vom Typ TCP/IP verbunden werden. Ein Beispiel mit je einem Template für alle HP-kompatiblen Druckgeräte und einem für alle Epson-kompatiblen zeigt Bild 3.

 Wandeln Sie die Drucker bei ihrer Installation in Templates um, indem Sie dem Druckernamen jeweils <u></u># voranstellen und die Berechtigungen f
ür alle Nutzer au
ßer ADMINISTRATOR l
öschen sowie anschlie
ßend SYSTEM mit VOLLZUGRIFF hinzuf
ügen.

| 🗞 Drucker und Faxgeräte           |                   |        |            |               |          |
|-----------------------------------|-------------------|--------|------------|---------------|----------|
| Datei Bearbeiten Ansicht Eavorite | n E <u>x</u> tras | 2      |            |               | <b>1</b> |
| 🛛 😋 Zurück 🔻 🌍 🔻 🏂 🔎 Suchen       | 🏷 Ordner          | B D    | × 🏼 🔛 🖬 🛛  |               |          |
| Name 🔺                            | Dokumente         | Status | Kommentare | Modell        | Ort      |
| 📔 Drucker hinzufügen              |                   |        |            |               |          |
| 🦉 _#Epson                         | 0                 | Bereit |            | Epson LQ-800  |          |
| A #HD51                           | 0                 | Bereit |            | HP LaserJet 5 |          |

Bild 3 neue Templates auf dem Windows-Terminal-Server (Beispiel)

*.print AutoConnect* Mit der Installation der .print Engine auf einem Windows-Terminal-Server wird gleichfalls die .print-Komponente **AutoConnect** installiert. Sie legte automatisch alle Client-Drucker in einer Terminal-Sitzung an.

In der Tabelle der Namensübersetzung von AutoConnect wird bei der Installation automatisch folgender Eintrag vorgenommen (Bild 4):

ThinPrint Output Gateway

- Diesen Eintrag müssen Sie löschen, da das ThinPrint Output Gateway unter Linux keine Verwendung findet.
- Statt dessen können Sie für jeden Druckertyp eine eigene Namensübersetzung definieren (Bild 5), z.B.:

| Eps*      | Epson | (für alle Epson-Drucker)                   |
|-----------|-------|--------------------------------------------|
| HP Laser* | HP5L  | (für alle Schwarzweiß-Laserdrucker von HP) |

<sup>2</sup> native Druckertreiber statt ThinPrint Output Gateway

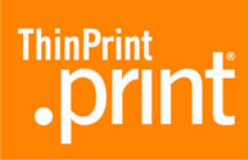

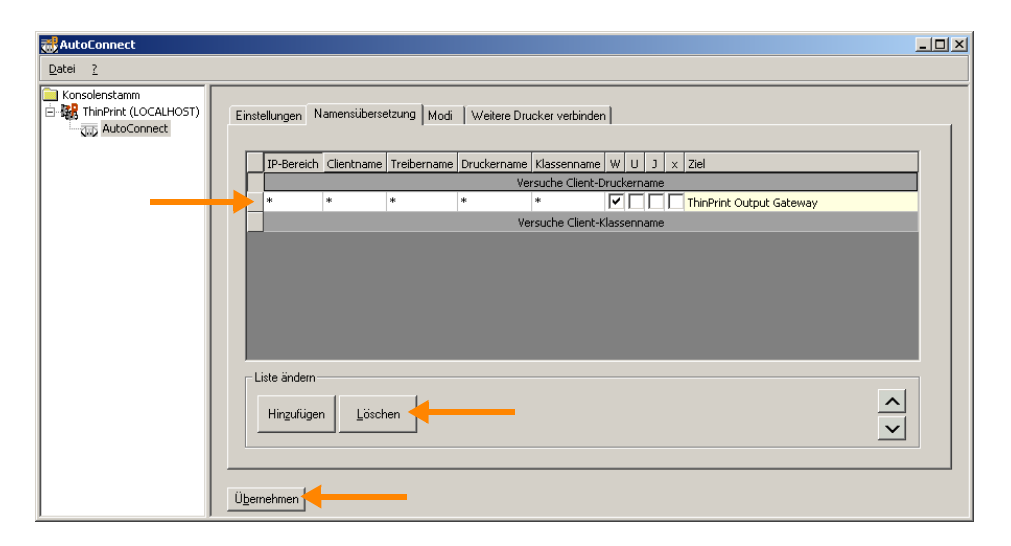

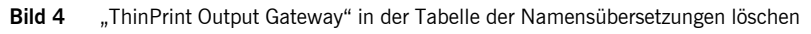

| 😸 AutoConnect |                             |               |             |                 |                |           |    |          |   |
|---------------|-----------------------------|---------------|-------------|-----------------|----------------|-----------|----|----------|---|
| Datei ?       |                             |               |             |                 |                |           |    |          |   |
| Konsolenstamm | ellungen Namensüber         | etzung   Modi | Weitere Dru | icker verbinder | 1              |           |    |          |   |
|               | IP-Bereich Clientname       | Treibername   | Druckername | Klassenname     | W              | U         | J  | x Ziel   |   |
|               | * *                         | *             | Eps*        | *               |                | <u> I</u> |    | Epson    | _ |
|               | * *                         | *             | HP Laser*   | *               |                | <b> </b>  |    | HPSL     | _ |
|               |                             |               | Ve          | rsuche Client-D | ruck<br>(Index | erna      | me |          |   |
|               | Versuche Liient-Klassenname |               |             |                 |                |           |    |          |   |
|               |                             |               |             |                 |                |           |    |          |   |
|               |                             |               |             |                 |                |           |    |          |   |
|               |                             |               |             |                 |                |           |    |          |   |
|               |                             |               |             |                 |                |           |    |          |   |
|               | iste ändern                 |               |             |                 |                |           |    |          |   |
|               | Lise and m                  |               |             |                 |                |           |    |          |   |
|               | Hinzufügen Löse             | hen           |             |                 |                |           |    | _        |   |
|               |                             |               |             |                 |                |           |    | <u>`</u> |   |
|               |                             |               |             |                 |                |           |    |          |   |
|               |                             |               |             |                 |                |           |    |          |   |
|               | hehmen                      |               |             |                 |                |           |    |          |   |

**Bild 5** zwei neue Einträge in der Tabelle der Namensübersetzungen

ohne AutoConnect Das Anlegen der Clientdrucker auf Servern kann auch manuell erfolgen. Dabei sind keine Templates erforderlich. Die Drucker werden ebenfalls mit ThinPrint-Ports vom Typ TCP/IP verbunden. Ihre Bezeichnungen müssen folgender Syntax entsprechen:

| entweder:     | drucker#clientname:drucker-ID      |
|---------------|------------------------------------|
| Beispiel:     | HP LaserJet 5#linuxclient:3        |
| oder:         | drucker#IP-adresse:drucker-ID      |
| Beispiel:     | HP LaserJet 5#191.168.1.17:3       |
| oder:         | clientname:drucker-ID#drucker      |
| Beispiel:     | linuxclient:3#HP LaserJet 5        |
| oder:         | IP-adresse:drucker-ID#drucker      |
| Beispiel:     | 191.168.1.17:3#HP LaserJet 5       |
| Die Drucker-  | ID vergibt der .print Client Linux |
| (s. Beispiele | 1 bis 3, <u>Seite 14</u> ).        |

Für weitere Informationen siehe <u>Seite 23</u> sowie das Handbuch ".print Application Server Engine" (<u>Seite 28</u>).

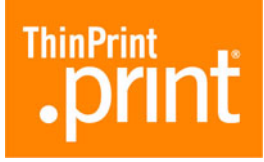

#### Andere Windows-Server

Für Remotedesktopverbindungen zu Windows-XP-Rechnern gilt dasselbe wie für Terminal-Server unter Windows (siehe <u>oben</u>). Weitere Informationen hierzu finden Sie im Handbuch ".print Desktop Engine" (<u>Seite 28</u>).

Alle anderen Windows-Rechner ohne Terminal Services – beispielsweise zentrale dedizierte Druckserver – können Sie genauso konfigurieren wie Windows-Terminal-Server ohne .print AutoConnect (siehe <u>oben</u>). Weitere Informationen hierzu finden Sie auf <u>Seite 23</u> sowie in den Handbüchern ".print Server Engine" und ".print Desktop Engine" (<u>Seite 28</u>).

#### AS/400-Hosts

Auf der AS/400 ist für jeden .print-Drucker ist eine Druckereinheitenbeschreibung anzulegen. In dieser Beschreibung muss beispielsweise festgelegt werden, auf welcher IP-Adresse und welchem TCP-Port der .print Client installiert ist (Bild 6). Des weiteren wird die Beschaffenheit der Druckausgabe – wie Druckermodell und Papierformat – festgelegt.

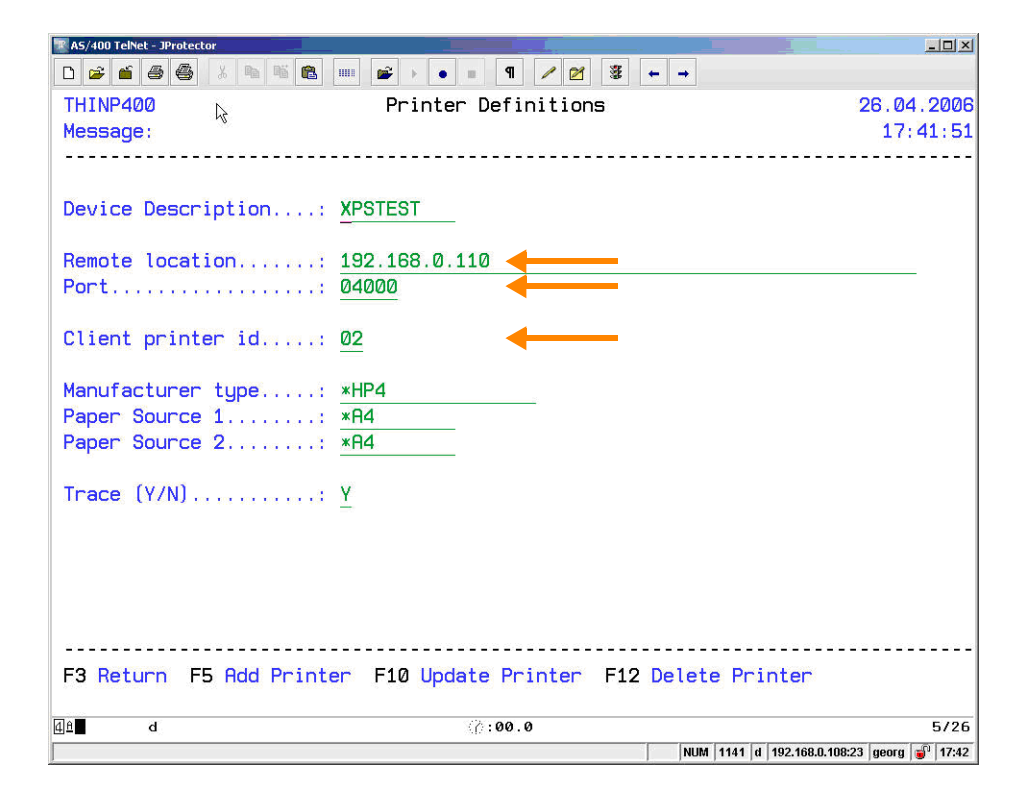

**Bild 6** Druckereinheitenbeschreibung der .print Engine AS/400

| Parameter          | Beschreibung                                                          |
|--------------------|-----------------------------------------------------------------------|
| DEVICE DESCRIPTION | gibt den Namen der Einheitenbeschreibung an                           |
| REMOTE LOCATION    | IP-Adresse des .print Clients                                         |
| Port               | TCP-Portnummer für die Kommunikation mit dem<br>.print Client         |
| Client printer id  | Drucker-ID im .print Client; zum Ansprechen eines bestimmten Druckers |

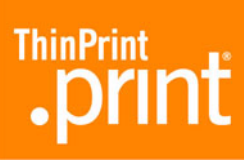

| Parameter         | Beschreibung                                                                                                    |
|-------------------|----------------------------------------------------------------------------------------------------|
| Manufacturer type | zeigt Hersteller, Typ und Modell eines Druckers an;<br>dieser Wert wird vom Programm OS/400 HostPrint-<br>Transform verwendet, um zu bestimmen, welche<br>Steuerzeichen zu verwenden sind, wenn die Spool-<br>datei von SCS oder AFPDS in ASCII umwandelt wird.<br>(Standard = *HP4) |
| Paper source 1    | Papierformat in Papierfach 1;<br>für gültige Papierformate siehe nachfolgende Tabelle                                                                                                    |
| Paper source 2    | Papierformat in Papierfach 2;<br>für gültige Papierformate siehe nachfolgende Tabelle                                                                                                    |
| Trace (Y/N)       | Mit Trace=Y kann für Analysezwecke die Programm-<br>ablauffolge aufgelistet werden. Die Trace-Ausgabe-<br>datei wird unter dem Namen <b>T_devd</b> angelegt, wobei<br>devd der Name der Einheitenbeschreibung ist.                                                                   |

Für weitere Informationen siehe das Handbuch ".print Engine AS/400" (Seite 28).

# .print Client Linux installieren

Gehen Sie für die .print-Client-Installation wie folgt vor:

- 1. Starten Sie Linux, und loggen Sie sich als root ein.
- 2. Fügen Sie in die Datei /etc/services die Zeile

thinprint  $\rightarrow$  4000/tcp

ein. Mindestens ein Tabulatorzeichen ( $\rightarrow$ ) trennt thinprint und 4000/tcp. Die 4000 bezeichnet dabei die TCP-Portnummer, die der .print Client benutzt.<sup>3</sup>

ThinPrint AG 2009

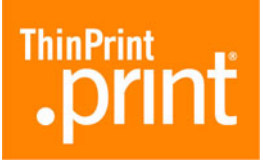

| 4             |            |                 |                  | /etc/             | /services - g      | edit  |   | _                       |   | × |
|---------------|------------|-----------------|------------------|-------------------|--------------------|-------|---|-------------------------|---|---|
| <u>D</u> atei | Bearbeiten | <u>A</u> nsicht | Suchen           | <u>W</u> erkzeuge | D <u>o</u> kumente | ∐ilfe |   |                         |   |   |
| 📄 serv        | vices 🗙    |                 |                  |                   |                    |       |   |                         |   |   |
| vboxo         | d<br>d     | 200<br>200      | 12/tcp<br>12/udp |                   |                    |       | # | voice box system        |   | • |
| binkp         | D          | 245             | 54/tcp           |                   |                    |       | # | binkp fidonet protocol  |   |   |
| asp           |            | 273             | 74/tcp           |                   |                    |       | # | Address Search Protocol |   |   |
| asp           |            | 273             | 74/udp           |                   |                    |       |   |                         |   |   |
| dircp         | oroxy      | 570             | 00/tcp           |                   |                    |       | # | Detachable IRC Proxy    |   |   |
| tfidd         | D          | 601             | 77/tcp           |                   |                    |       | # | fidonet EMSI over telne | t |   |
| fido          |            | 601             | 79/tcp           |                   |                    |       | # | fidonet EMSI over TCP   |   |   |
| #             |            |                 |                  |                   |                    |       |   |                         |   |   |
| # Loo<br>#    | cal servi  | ces             |                  |                   |                    |       |   |                         |   |   |
| thinp         | orint      | 400             | 0/tcp            |                   | _                  |       | # | .print Client Linux     |   | Ţ |

Bild 7 TCP-Port 4000 in der Datei /etc/services

3. Kopieren Sie die .print-Client-Programmdatei **thnucInt** in ein Verzeichnis, für das alle Benutzer eine Leseberechtigung haben, beispielsweise:

/usr/local/bin

4. Ändern Sie die Berechtigungen für diese Datei wie folgt (Bild 8):

chown root:lp thnuclnt chmod 6777 thnuclnt

| 🚰 Debian                   |     |        |      |        |            |       |          |         |
|----------------------------|-----|--------|------|--------|------------|-------|----------|---------|
| # ls -li t*                |     |        |      |        |            |       |          | <b></b> |
| 289259 -rwxr-xr-x          | 1   | root   | root | 163820 | 2004-08-03 | 16:31 | tar      |         |
| 290194 -rwxr-xr-x          | 1   | root   | root | 315724 | 2005-03-25 | 21:36 | tcsh     |         |
| 289217 -rwxr-xr-x          | 1   | root   | root | 5652   | 2005-06-23 | 15:29 | tempfile |         |
| 292601 -rwxrr              | 1   | root   | lp   | 109208 | 2006-09-22 | 17:53 | thnuclnt |         |
| 289361 -rwxr-xr-x          | 1   | root   | root | 30360  | 2004-07-16 | 13:37 | touch    |         |
| 289362 -rwxr-xr-x          | 1   | root   | root | 11640  | 2004-07-16 | 13:37 | true     |         |
| # chown root:lp th         | nuc | clnt · | ┥──  |        |            |       |          |         |
| # chmod 6777 thnuc         | lnt | : ·    | ←    |        |            |       |          |         |
| # ls -li t*                |     |        |      |        |            |       |          |         |
| 289259 -rwxr-xr-x          | 1   | root   | root | 163820 | 2004-08-03 | 16:31 | tar      |         |
| 290194 -rwxr-xr-x          | 1   | root   | root | 315724 | 2005-03-25 | 21:36 | tcsh     |         |
| 289217 - TWAL AT Y         | 1   | root   | root | 5652   | 2005-06-23 | 15:29 | tempfile |         |
| 292601 - rwsrwsrwx         | )1  | root   | lp   | 109208 | 2006-09-22 | 17:53 | thnuclnt |         |
| 289361 -rwar ar-x          | 1   | root   | root | 30360  | 2004-07-16 | 13:37 | touch    |         |
| 28 <u>9</u> 362 -rwxr-xr-x | 1   | root   | root | 11640  | 2004-07-16 | 13:37 | true     |         |
| #                          |     |        |      |        |            |       |          |         |
|                            |     |        |      |        |            |       |          | •       |

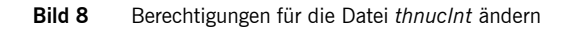

**Tipp!** Um zu vermeiden, dass der .print Client Linux immer mit root-Rechten arbeitet, sollten Sie für Ihre Umgebung entsprechende Berechtigungen einrichten.

5. Starten Sie den .print Client (s. Abschnitte "Konfiguration 1: .print Client von der Kommandozeile starten" und "Konfiguration 2: .print Client mit Konfigurationsdatei starten").

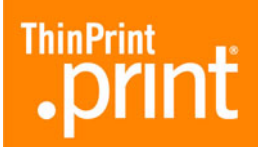

## .print Client Linux beenden

Der .print Client wird mit dem Ausloggen eines Users automatisch beendet. Sollten Sie den .print Client jedoch bereits vor dem Ausloggen beenden wollen, dann haben Sie hierfür zwei Eingabemöglichkeiten:

Kommandozeile entweder kill -15 Prozess-ID oder killall thnuclnt

Die Prozess-ID des .print Clients ermitteln Sie über folgenden Befehl:

ps ax | grep thnuclnt

# .print Client Linux konfigurieren

# Überblick

#### Parameter

Der .print Client Linux besitzt kein besonderes Konfigurationsmenü. Einstellungen können beim Aufruf des .print Clients über die Kommandozeile als Parameter übergeben werden (siehe Abschnitt "Konfiguration 1: .print Client von der Kommandozeile starten").

Zusätzlich zur Kommandozeile werden zur Konfiguration des .print Clients folgende Dateien immer automatisch eingelesen:

| /etc/ <b>thinprint.rc</b> | für alle Benutzer/innen ( <u>Seite 18</u> ) sowie |
|---------------------------|---------------------------------------------------|
| /home/username/.thinprint | für bestimmte Benutzer/innen ( <u>Seite 21</u> )  |

Die Nutzer/innen brauchen auf die Dateien /etc/**thinprint.rc** und /home/*username*/ **.thinprint** mindestens Leserechte.

Der .print Client kann sowohl mit als auch ohne Druckerklassen-Unterstützung betrieben werden.

#### Prioritäten

Bei Start des .print Clients Linux ist der erste Drucker in der Kommandozeile immer der Default-Drucker. Ansonsten gilt folgende Prioritätenreihenfolge:

| Priorität | Konfigurationsmethode                      | siehe                                    |
|-----------|--------------------------------------------|------------------------------------------|
| 1         | Kommandozeile                              | nächster Abschnitt sowie <u>Seite 29</u> |
| 2         | benutzerspezifische<br>Konfigurationsdatei | Seiten <u>21</u> und <u>29</u>           |

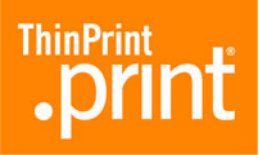

| Priorität | Konfigurationsmethode       | siehe                          |
|-----------|-----------------------------|--------------------------------|
| 3         | globale Konfigurationsdatei | Seiten <u>18</u> und <u>29</u> |
| 4         | Standardwerte               | <u>Seite 29</u>                |

## Konfiguration 1: .print Client von der Kommandozeile starten

#### Programmaufruf

Rufen Sie auf:

- # /usr/local/bin/thnuclnt [-h] [-v] [-q]  $\setminus$  4
- $[-s OpenPrinterInterval, OpenPrinterTries] [-b bandbreite] \setminus$
- [-dev gerät [-class klassenname] -name druckername]

**Beispiel 1:** Ein Beispiel hierzu mit einem lokalen Drucker (IpO) und einem Netzwerkdrucker (Ip) enthält Bild 9.

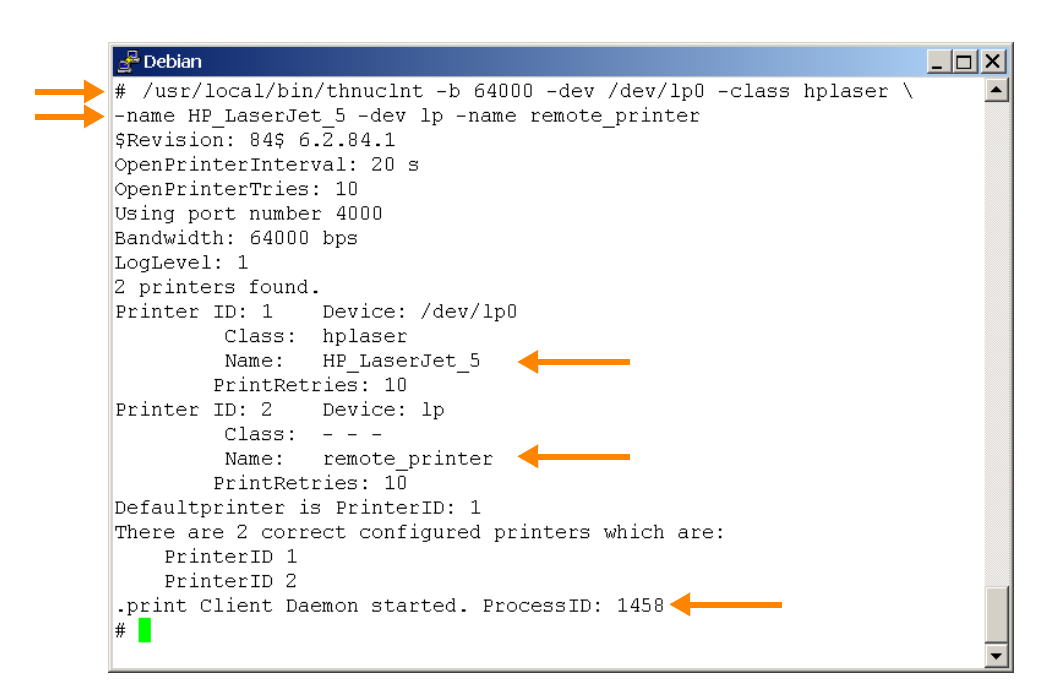

Tipp! Für die Erläuterung der Kommandozeilenparameter siehe Seite 29.

<sup>4</sup> Der Backslash \ kann optional verwendet werden um anzuzeigen, dass der Befehl auf der nächsten Zeile fortgesetzt wird.

Der erfolgreiche Start des .print Clients wird mit der Ausschrift ".print Client Daemon started" einschließlich der Angabe seiner Prozess-ID gemeldet (Bild 9). Schlägt der Versuch dagegen fehl, den .print Client zu starten, dann erscheint auf der Kommandozeile die Meldung ".print Client Daemon not started" (Bild 10). In diesem Fall ist in der Regel der TCP-Port (Bild 7) von einer Anwendung belegt – möglicherweise von einem bereits laufenden .print Client.

| 🛃 Debian 📃 🗌                                                                 | × |
|------------------------------------------------------------------------------|---|
| <pre># /usr/local/bin/thnuclnt -b 64000 -dev /dev/lp0 -class hplaser \</pre> |   |
| -name HP_LaserJet_5 -dev lp -name remote_printer                             |   |
| \$Revision: 84\$ 6.2.84.1                                                    |   |
| OpenPrinterInterval: 20 s                                                    |   |
| OpenPrinterTries: 10                                                         |   |
| Using port number 4000                                                       |   |
| Bandwidth: 64000 bps                                                         |   |
| LogLevel: 1                                                                  |   |
| 2 printers found.                                                            |   |
| Printer ID: I Device: /dev/lpU                                               |   |
| Class: nplaser                                                               |   |
| Name: HP_LaserJet_5                                                          |   |
| PrintRetries: IU                                                             |   |
| Printer ID: 2 Device: Ip                                                     |   |
|                                                                              |   |
| Name: remote_printer                                                         |   |
| Pillickeciles. 10<br>Defaulterinter ig BrinterID: 1                          |   |
| There are 2 correct configured printers which are:                           |   |
| PrinterTD 1                                                                  |   |
| PrinterID 2                                                                  |   |
| print Client Daemon not started                                              |   |
|                                                                              |   |
| "                                                                            |   |

Bild 10 Start des .print Clients fehlgeschlagen

#### Weitere Beispiele

ohne AutoConnect

Das folgende Beispiel zeigt einen Aufruf des .print Clients *ohne* .print AutoConnect; das heißt, auf dem Server können nur Drucker genutzt werden, die zuvor dort manuell angelegt wurden. Dazu müssen die Parameter **-dev** und **-name** verwendet werden. Der Parameter **-name** ohne Angabe eines Druckernamens bewirkt, dass AutoConnect diesen Drucker nicht erkennen und folglich auch keinen Drucker anlegen würde.

#### **Beispiel 2:** ohne AutoConnect

- Geben Sie auf der Kommandozeile ein:
  - # /usr/local/bin/thnuclnt -dev /dev/lp2 -name \
    -dev /dev/lp1 -name

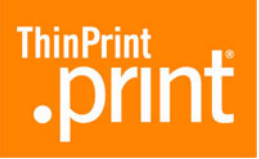

```
Sie erhalten folgende Ausgabe am Bildschirm:
$Revision: 84$ 6.2.84.1
    OpenPrinterInterval: 20s
    OpenPrinterTries: 10
   Using port number 4000
   Bandwidth: using server specification
   LogLevel: 1
    2 printers found
    Printer ID: 1 Device: /dev/lp2
                   Class:
                   Name:
            PrintRetries: 10
    Printer ID: 2 Device: /dev/lp1
                   Class:
                   Name:
            PrintRetries: 10
   Default printer is PrinterID: 1
    There are 2 correct configured printers which are:
            PrinterID 1
            PrinterID 2
    .print Client Deamon started. ProcessID: xxxx
```

**Hinweis:** Im Beispiel 2 beträgt die Bandbreite 265000 bit/s (Standard auf dem Server).

mit AutoConnect

Sie haben die Möglichkeit, verschiedene Drucker mit dem Parameter **-name** anzugeben. Alle so ausgewählten Drucker werden auf dem Server durch den Aufruf von .print AutoConnect automatisch mit einem ThinPrint-Port verbunden – sofern Templates existieren (<u>Seite 7</u>) und .print AutoConnect auf dem Server ausgeführt wird. Lesen Sie hierzu bitte auch den betreffenden Abschnitt im Handbuch ".print Application Server Engine" bzw. ".print Desktop Engine" (<u>Seite 28</u>).

**Druckername:** Für die Angabe des Druckernamens gelten generell die Unix-Konventionen (die sie dem jeweiligen Linux-Handbuch entnehmen können). Enthält der Druckername beispielsweise Leerzeichen, wird er in Anführungsstriche gesetzt. Für den *HP LaserJet 5L* beispielsweise schreiben Sie:

-name "HP LaserJet 5L"

Enthält der Druckername Anführungszeichen, wird den Anführungszeichen ein Backslash voran gestellt. Für den *HP "super" LaserJet 5L* beispielsweise schreiben Sie:

-name "HP \"super\" LaserJet 5L"

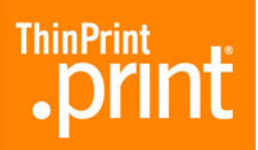

**Druckerklasse:** Weiterhin haben Sie die Möglichkeit, mit dem Parameter **-class** für jeden Drucker eine Klasse festzulegen. Die Angabe des Druckernamens ist in jedem Fall obligatorisch – während die Angabe der Klasse optional ist.

Die Klassennamen dürfen – im Unterschied zu den Druckernamen – nicht länger als **7 Zeichen** sein und **keine Sonder- oder Leerzeichen** enthalten.

**Default printer:** Der erste in der Parameterliste angegebene Drucker ist sowohl der "Default printer" des .print Clients als auch der Standarddrucker in einer Terminal-Sitzung, wenn .print AutoConnect verwendet wird. Auf den "Default printer" wird gedruckt, wenn sich ein Drucker nicht über seine ID bestimmen lässt (z.B. weil im Druckernamen serverseitig keine Drucker-ID angegeben wurde).

#### Beispiel 3: mit AutoConnect

```
    Geben Sie auf der Kommandozeile ein:
    # /usr/local/bin/thnuclnt -b 65535 \
    -dev /dev/lp2 -name HP5L \
    -dev /dev/lp1 -class Epson \
    -name EpsonStylusColor720
```

```
Sie erhalten folgende Ausgabe am Bildschirm:
```

```
OpenPrinterInterval: 20s
OpenPrinterTries: 10
Using port number 4000
Bandwidth: 65535 bps
LogLevel: 1
2 printers found
Printer ID: 1 Device: /dev/lp2
               Class:
               Name: HP5L
        PrintRetries: 10
Printer ID: 2 Device: /dev/lp1
               Class: Epson
               Name: EpsonStylusColor720
        PrintRetries: 10
Default printer is PrinterID: 1
There are 2 correctly configured printers which are:
        PrinterID 1
        PrinterID 2
.print Client Deamon started. ProcessID: xxxx
```

**Hinweis:** Im Beispiel 3 versucht .print AutoConnect, die Drucker *HP5L* und *EpsonStylusColor720* zu verbinden. Nur der *EpsonStylusColor720* kann auch über die Klasse *Epson* verbunden werden.

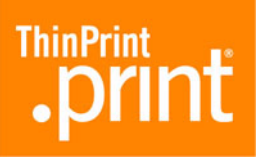

Die aus Beispiel 3 resultierenden Session-Drucker zeigt Bild 11. Der Drucker<sup>5</sup>

HP5L#client1:1

wurde hierbei mit Hilfe seines Druckernamens (HP5L) mit dem Template \_\_#HP5L generiert (Bild 3) und hat folglich dessen Eigenschaften geerbt (Bandbreite, Proto-koll: TCP/IP, Druckertreiber: HP LaserJet 5L).

Dagegen wurde der Drucker

```
EpsonStylusColor720#client1:2
```

mit Hilfe seines Klassenamens (Epson) mit dem Template \_#Epson generiert (Bild 3) und hat folglich dessen Eigenschaften geerbt: Bandbreite, Protokoll TCP/IP, Druckertreiber Epson LQ-800.

(Um den Drucker EpsonStylusColor720#client1:2 über seinen Druckernamen generieren zu können, müsste auf dem Server das Template \_#EpsonStylusColor720 oder ein entsprechender Eintrag in der Tabelle der Namensübersetzungen existieren.)

| 🍓 Drucker und Faxgeräte       |                       |              |                |    | _ 0 | × |
|-------------------------------|-----------------------|--------------|----------------|----|-----|---|
| Datei Bearbeiten Ansicht Ea   | ivoriten E <u>x</u> t | ras <u>?</u> |                |    |     | 7 |
| 📙 🕓 Zuräck 🔻 🏐 👻 🦻 Suc        | :hen 🌔 Ord            | ner 🛛 🕼      | 🎯 🗙 🍤 🛄 🗉      |    |     |   |
| Name 🔺                        | Dokumente             | Status       | Modell         | Ко | Ort |   |
| Drucker hinzufügen            |                       |              |                |    |     |   |
| 실 HP5L#client1:1              | 0                     | Bereit       | HP LaserJet 5L |    |     |   |
| EpsonStylusColor720#client1:2 | 0                     | Bereit       | Epson LQ-800   |    |     |   |
|                               |                       |              |                |    |     | - |

Bild 11 von AutoConnect generierte Drucker in einer Windows-Terminalsitzung entspr. Beispiel 3

## Konfiguration 2: .print Client mit Konfigurationsdatei starten

#### **Globale Konfigurationsdatei**

Zusätzlich zur Kommandozeile (Seite 14) wird zur Konfiguration die Datei

#### /etc/thinprint.rc

immer automatisch eingelesen. Die Nutzer/innen brauchen auf diese Datei mindestens Leserechte.

#### Struktur

Die Existenz der Konfigurationsdatei ist nicht zwingend erforderlich, da die Konfiguration auch über die Kommandozeile und durch Standardwerte erfolgen kann; siehe hierzu die Abschnitte "Konfiguration 1: .print Client von der Kommandozeile starten" (<u>Seite 14</u>) und "Parameter und Standardwerte" (<u>Seite 29</u>).

<sup>5</sup> Als Clientname wurde hier client1 gewählt. Alternativ kann auch die IP-Adresse erscheinen.

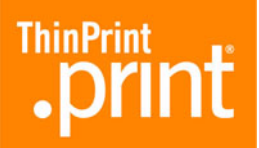

Die Konfigurationsdatei sollte folgende Struktur aufweisen:

```
[PRINTERS]
```

[\*] device; [class]; [printretries]; name;

```
[SETTINGS]
```

parameter=value ;

**Beispiel 4:** Ein Beispiel für eine globale Konfigurationsdatei zeigt Bild 12.

| /etc/thinprint.re                                                                                                    | c (modified) - gedit                                                                                                    | _ 🗆 X                |
|----------------------------------------------------------------------------------------------------|----------------------------------------------------------------------------------------------------|----------------------|
| <u>F</u> ile <u>E</u> dit <u>∨</u> iew <u>S</u> earch <u>T</u> ools <u>D</u> ocuments                                                                    | Help                                                                                                    |                      |
| 📄 thinprint.rc* 🗙                                                                                                    |                                                                                                    |                      |
| <pre>[PRINTERS] /dev/lp0;hplaser;4;HP_LaserJet_ lp;;;remote_printer */dev/lp1;Epson;;EpsonStylusColu [SETTINGS]</pre>                                    | 5;<br>or500;                                                                                                    |                      |
| <pre>### Connection properties ###;<br/>bandwidth=64000;<br/>portnumber=4000;<br/>LogLevel=3;<br/>OpenPrinterInterval=15;<br/>OpenPrinterTries=11;</pre> | # 1600-1000000 default 0<br># 1-65534 default 4000<br># 0, 1, 2, 3 default 1<br># 1-360 default 20<br># 1-100 default 10 | #;<br>#;<br>#;<br>#; |
| <pre>### Connection Service paramete csMode=0; csPort=4002; csServer=192.168.1.113;</pre>                                                                | rs ###;<br># 0, 1, 3 default 0<br># 1—65534 default 4001                                                                 | #;<br>#;             |
| csTPUID=4711;<br>csAuthKey=11;<br>csWait=8;                                                                                                    | # 1—7fffffff<br># 1—7fffffff<br># 1—1800 default 300                                                                     | #;<br>#;<br>#;       |
| <pre>### SSL encryption ###;<br/>certkey=c3Ty8Pq0;<br/>certfile=/usr/local/share/thinp<br/>trustedcertfile=/etc/ssl/certs/<br/> </pre>                   | rint/client_cert.pem;<br>ca_cert.pem;                                                                                    |                      |

Bild 12 Inhalt der globalen Konfigurationsdatei /etc/thinprint.rc

#### Im Einzelnen

[PRINTERS] Di

Die benutzten Drucker müssen in der Form

[\*] device; [class]; [printretries]; name;

angegeben werden. Dabei ist darauf zu achten, dass diese Namen korrekt und vollständig geschrieben sind. Lediglich der Klassenname kann entfallen.

Der mit einem Stern \* am Beginn der Zeile markierte Drucker ist sowohl der *Default Printer*<sup>6</sup> des .print Clients als auch der Standarddrucker in einer Windows-Terminalsitzung. (Bei mehreren Sternen gilt der letzte.)

<sup>6</sup> Auf den *Default Printer* wird gedruckt, wenn sich ein Drucker nicht über die ID bestimmen lässt (z. B. weil im Druckernamen serverseitig keine ID angegeben wurde).

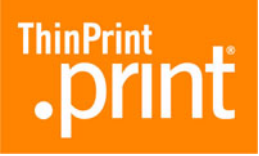

[PRINTERS] + [SETTINGS] Am Ende jeder Zeile steht ein Semikolon ; gefolgt von einem ENTER. Im Einzelnen bedeuten:

| device                    | Pfad des Drucker-Devices. Hier legen Sie das<br>Ausgabegerät fest, an das der .print Client Linux<br>den dekomprimierten Druckauftrag schickt. |
|---------------------------|----------------------------------------------------------------------------------------------------|
| class                     | Name der Druckerklasse für .print AutoConnect<br>(optional; max. Länge: 7 Zeichen)                                                             |
| name                      | Name des Druckers für .print AutoConnect                                                                                                    |
| printretries              | Anzahl von Wiederholungen bei fehlgeschlagenem<br>Druck (ehemals: maxkeepalives)                                                               |
| * (Stern am Zeilenanfang) | Default Printer des .print Clients Linux und Stan-<br>darddrucker in einer Windows-Terminalsitzung                                             |
| ; (Semikolon)             | Trennzeichen                                                                                                    |
| parameter                 | Name des zu setzenden Parameters                                                                                                    |
| value                     | Wert des Parameters                                                                                                    |

#### .print Client starten

- Wechseln Sie in das Verzeichnis, in dem Sie den .print Client abgelegt haben (Bild 13).
- Starten Sie den .print Client von der Kommandozeile mit:
  - # /usr/local/bin/thnuclnt

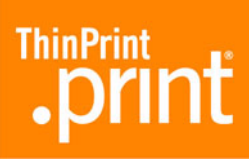

| 🚰 Debian                                           | _ 🗆 🗙 |
|----------------------------------------------------|-------|
| # cd bin                                           | -     |
| # /usr/local/bin/thnuclnt                          |       |
| \$Revision: 84\$ 6.2.84.1                          |       |
| OpenPrinterInterval: 15 s                          |       |
| OpenPrinterTries: 11                               |       |
| Using port number 4000                             |       |
| Bandwidth: 64000 bps                               |       |
| LogLevel: 3                                        |       |
| 3 printers found.                                  |       |
| Printer ID: 1 Device: /dev/lp0                     |       |
| Class: hplaser                                     |       |
| Name: HP_LaserJet_5                                |       |
| PrintRetries: 4                                    |       |
| Printer ID: 2 Device: lp                           |       |
| Class:                                             |       |
| Name: remote_printer                               |       |
| PrintRetries: 10                                   |       |
| Printer ID: 3 Device: /dev/lp1                     |       |
| Class: Epson                                       |       |
| Name: EpsonStylusColor500                          |       |
| PrintRetries: 10                                   |       |
| Defaultprinter is PrinterID: 3                     |       |
| There are 3 correct configured printers which are: |       |
| PrinterID I                                        |       |
| PrinterID Z                                        |       |
| Printeriu 3                                        |       |
| .print Ullent Daemon started. ProcessID: 1327      |       |
| 1 <sup>77</sup>                                    |       |

Bild 13 .print Client mit der globalen Konfigurationsdatei starten (entspr. Beispiel 4)

AutoConnect Die Aussagen zur Funktionsweise von .print AutoConnect gelten analog für die Konfigurationsdatei (s. <u>Seite 16</u>). Die Klassennamen dürfen auch hier nicht länger als 7 Zeichen sein und keine Sonder- oder Leerzeichen enthalten.

#### Benutzerspezifische Konfigurationsdatei

Zusätzlich zur Kommandozeile (<u>Seite 14</u>) und zur globalen Konfigurationsdatei (<u>Seite 18</u>) wird zur benutzerspezifischen Konfiguration die Datei

/home/username/.thinprint

automatisch eingelesen. Die Nutzer brauchen auf diese Datei Leserechte.

**Beispiel 5:** Ein Beispiel für eine nutzerspezifische Konfigurationsdatei zeigt Bild 14.

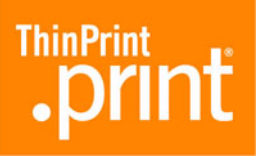

| /home/user1/.thinprint - gedit                                                                                                    | _ 🗆 | × |
|----------------------------------------------------------------------------------------------------|-----|---|
| <u>F</u> ile <u>E</u> dit <u>V</u> iew <u>S</u> earch <u>T</u> ools <u>D</u> ocuments <u>H</u> elp                                                                                                    |     |   |
| 📄 .thinprint 🗶                                                                                                    |     |   |
| <pre>[PRINTERS]<br/>/dev/lp0;hplaser;;HP_LaserJet_5;<br/>*/dev/lp1;Epson;;EpsonStylusColor500;<br/>lp;;;remote_printer<br/>[SETTINGS]<br/>### Connection properties ###;<br/>bandwidth=64000;<br/>LogLevel=0;<br/> </pre> |     |   |

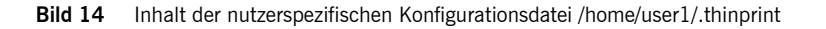

- Starten Sie den .print Client wieder von der Kommandozeile (Bild 15) mit:
  - # /usr/local/bin/thnuclnt

| 🛃 user1@debian12: /usr/local/bin                  | IX       |
|---------------------------------------------------|----------|
| user1@debian12:/usr/local/bin\$ ./thnuclnt        |          |
| \$Revision: 84\$ 6.2.84.1                         |          |
| OpenPrinterInterval: 20 s                         |          |
| OpenPrinterTries: 10                              |          |
| Using port number 4000                            |          |
| Bandwidth: 64000 bps                              |          |
| LogLevel: 0                                       |          |
| 3 printers found.                                 |          |
| Printer ID: 1 Device: /dev/lp0                    |          |
| Class: hplaser                                    |          |
| Name: HP_LaserJet_5                               |          |
| PrintRetries: 10                                  |          |
| Printer ID: 2 Device: /dev/lp1                    |          |
| Class: Epson                                      |          |
| Name: EpsonStylusColor500                         |          |
| PrintRetries: 10                                  |          |
| Printer ID: 3 Device: lp                          |          |
| Class:                                            |          |
| Name: remote_printer                              |          |
| PrintRetries: 10                                  |          |
| Defaultprinter is PrinterID: 2                    |          |
| There are 3 correct configured printers which are | :        |
| PrinterID 1                                       |          |
| PrinterID 2                                       | _        |
| PrinterID 3                                       |          |
| .print Client Daemon started. ProcessID: 1519     |          |
| user10debian12:/usr/local/bin\$                   |          |
|                                                   | <b>•</b> |

Bild 15 .print Client mit nutzerspezifischer Konfigurationsdatei starten (entspr. Beispiel 5)

# LPR/LPD

Zusätzlich zu den lokalen Druckern (angesprochen über ihre Gerätenamen /dev/lp...) können auch Netzwerkdrucker über den LPR/LPD erreicht werden. Dazu muss lediglich der **Queuename** oder einer der **Alias-Namen** der Queue des Druckers aus der Datei /**etc/printcap** anstelle des Gerätenamens in die Konfigurationsdatei oder die

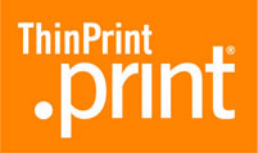

Kommandozeile eingefügt werden. Der lokale LPD-Daemon muss hierzu nicht gestartet werden, weil der .print Client Linux das LPR-Protokoll nach RFC 1179 selbst unterstützt.

Als Beispiel eine Zeile aus der Konfigurationsdatei /etc/thinprint.rc:

```
HPLaserJet6L;HP5L;7;my_HPLaserJet6L;
```

Um LPD-Drucker nutzen zu können, muss das Ausführen der Datei **thnuclnt** durch den *root*-Benutzer erfolgen.

Vorbereitungen aufStellen Sie sicher, dass die betreffenden Drucker ihre Druckdaten vor dem SendenWindows-Servernvollständig auf die Festplatte spoolen. Wählen Sie hierzu unter Drucker-Eigenschaften: ERWEITERT (Bild 16).

- Wählen Sie Drucken beginnen, Nachdem Letzte Seite gespoolt wurde.
- Deaktivieren Sie außerdem die "erweiterten Druckfunktionen".

| <mark>ề</mark> Eigenschaften <del>v</del> on _              | #hplaser                                                    |                     | ? ×      |
|-------------------------------------------------------------|-------------------------------------------------------------|---------------------|----------|
| Allgemein                                                   | Freigabe                                                    | Anschlüs            | se       |
| Erweitert                                                   | Sicherheit                                                  | Geräteeinstellun    | gen      |
| Immer verfügbar                                             |                                                             |                     |          |
| ○ Verfügbar von                                             | 00:00                                                       | bis 00:00           | <u>·</u> |
| Priorität: 1                                                |                                                             |                     |          |
| Treiber: HP LaserJet                                        | 4                                                           | ▼ Ne <u>u</u> er Tr | eiber    |
| Drucken beginn     Drucken sofort I     Druckaufträge direk | en, nachdem jetzte Sei<br>beginnen<br>kt zum Drucker leiten | te gespoolt wurde   |          |
| Eehlgeschlagene D                                           | ruckaufträge anhalten                                       |                     |          |
| I Druckaufträge im S                                        | pooler <u>z</u> uerst drucken                               |                     |          |
| Druckaultrage nacl                                          | n dem Drucken nicht lo:                                     | schen               |          |
|                                                             | iktionen aktivieren                                         |                     |          |
| Standardwerte                                               | Dru <u>c</u> kprozessor                                     | . <u>I</u> rennseit | te       |
|                                                             | ОК                                                          | Abbrechen 0b        | ernehmen |

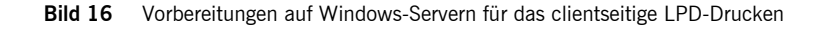

 Legen Sie einen .print-Drucker an. Dieser muss in seinem Namen die Adresse des Linux-Clients enthalten. Wählen Sie hierzu im Ordner DRUCKER UND FAXGE-RÄTE: DRUCKER HINZUFÜGEN (Bild 17), und weisen Sie hierbei einen Thin-Print-Port zu, der als Druckprotokoll TCP/IP verwendet (z.B. ThinPort:).

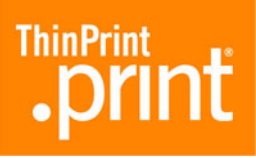

| Ъ Drucker und Faxgeräte                          |                     |                 |            |     | _         |   |
|--------------------------------------------------|---------------------|-----------------|------------|-----|-----------|---|
| <u>D</u> atei <u>B</u> earbeiten <u>A</u> nsicht | <u>F</u> avoriten I | E <u>x</u> tras | 2          |     |           | 2 |
| Name 🔺                                           | Dokumente           | Status          | Kommentare | Ort | Modell    |   |
| Drucker hinzufügen                               | 0                   | Bereit          |            |     | OKI C5510 |   |

Bild 17 Drucker, dessen Druckaufträge vom .print Client Linux an ein LPD-Gerät weitergeleitet werden

### CUPS

Über CUPS können ebenfalls Drucker erreicht werden. Dazu muss lediglich der **Queuename** des CUPS-Druckers anstelle des Gerätenamens in die Konfigurationsdatei oder die Kommandozeile eingefügt werden.

*Problem-* Bei Problemen mit dem Drucken über CUPS, kontrollieren Sie bitte die folgenden behandlung Einstellungen.

- Die Datei /etc/cups/mime.convs sollte folgende Zeile enthalten, die Sie notfalls am Ende der Datei ergänzen sollten: application/octet-stream application/vnd.cups-raw 0 -
- Die Datei /etc/cups/mime.types sollte folgende Zeile enthalten, die Sie notfalls am Ende der Datei ergänzen sollten: application/octet-stream

## SSL-/TLS-Verschlüsselung

#### Zertifikate erzeugen

Für das verschlüsselte Übertragen von .print-Druckdaten benötigen Sie drei verschiedene Arten von SSL-/TLS-Zertifikaten:

- Clientzertifikate
- Serverzertifikate
- ein Stamm- oder Rootzertifikat

Bei der Planung Ihre Sicherheitsstrategie sollten Sie berücksichtigen, dass Sie für jeden Client-Rechner und jeden Server ein eigenes Zertifikat generieren müssen. Wie der Name schon sagt, werden die Clientzertifikate dort installiert, wo .print Clients laufen, und die Serverzertifikate dort, wo die .print Engines laufen. Dagegen ist das Stamm- oder Rootzertifikate generiert werden (= Certification Authority) – und somit immer dasselbe. Installiert werden Stamm- oder Rootzertifikate auf jedem Server, auf dem eine .print Engine installiert ist, sowie auf jedem Rechner, auf dem ein .print Client Linux läuft; sie dienen dazu, die Echtheit empfangener Clientzertifikate prüfen zu können.

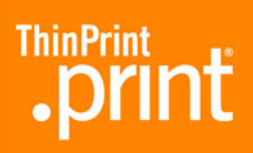

SSL-/TLS-Zertifikate können Sie sich selbst generieren. Hierzu bieten sich beispielsweise OpenSSL oder ein Microsoft-Zertifikatserver an. Für letzteres siehe das White Paper "Zertifikate erzeugen für das Drucken mit .print" (<u>Seite 28</u>). Generell ist darauf zu achten, dass Server- und Clientzertifikate jeweils einen privaten Schlüssel enthalten müssen; dieser Schlüssel ist stets durch ein Passwort gesichert.

Die für ThinPrint .print generierten Zertifikate werden in einer Zertifikatsdatei gespeichert. Während Windows- oder Java-Umgebungen für die Installation von Zertifikaten unterschiedliche Dateitypen zulassen (z. B. .pfx, .p12 oder .cer), müssen die Zertifikate für Unix- bzw. Linux-Rechner im **Dateityp .pem** abgespeichert sein. Das erreichen Sie am einfachsten, indem Sie Ihre Zertifikate gleich mit OpenSLL generieren. Oder Sie generieren die Zertifikate erst mit einem anderen System (z. B. mit dem Microsoft-Zertifikatserver), müssen diese dann aber nachträglich mit OpenSSL nach .pem konvertieren.

#### Zertifikate installieren

clientseitig

 Nachdem Sie Ihre Zertifikate erzeugt haben, können Sie diese auf den Rechnern installieren. Hierzu kopieren Sie das für einen bestimmten Rechner ausgestellte Zertifikat (z. B. client\_cert.pem) sowie das Stammzertifikat (z. B. ca\_cert.pem) in ein dafür vorgesehenes Verzeichnis dieses Rechners – beispielsweise in das Verzeichnis:

/etc/ssl/certs

Beispiel:

| Clientzertifikat | /usr/local/share/thinprint/client_cert.pem |
|------------------|--------------------------------------------|
| Stammzertifikat  | /etc/ssl/certs/ca_cert.pem                 |

- 2. Öffnen Sie anschließend die Konfigurationsdatei /etc/thinprint.rc oder /home/username/.thinprint, und nehmen Sie folgende Eintragungen vor (Bild 12): certkey=passwort; certfile=/usr/local/share/thinprint/client cert.pem;
  - trustedcertfile=/etc/ssl/certs/ca cert.pem;

#### Problembehandlung

Der .print Client Linux benötigt für SSL/TLS folgende Bibliotheken:

- libssl.so
- libcrypt.so

Ist eine benötigte Datei nicht vorhanden, dann können Sie nach dem Start des .print Clients in der Logdatei (<u>Seite 30</u>) nachschauen, welche Dateien von Ihrer Linux-Installation gesucht werden. Anschließend generieren Sie einen Link auf diejenige Dateiversion, die in Ihrem Linux-System installiert ist, beispielsweise:

- libssl.so.0.9.7 (nicht: libssl.so.0.9.8)
- libcrypto.so.0.9.7 (nicht: libcrypto.so.0.9.8)

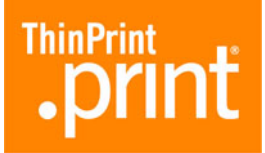

Für das Anlegen der Links geben Sie auf der Kommandozeile ein (Bild 18):

ln -s /usr/lib/libssl.so.x.x.x /usr/lib/libssl.so
ln -s /usr/lib/libcrypto.so.x.x.x /usr/lib/libcrypt.so

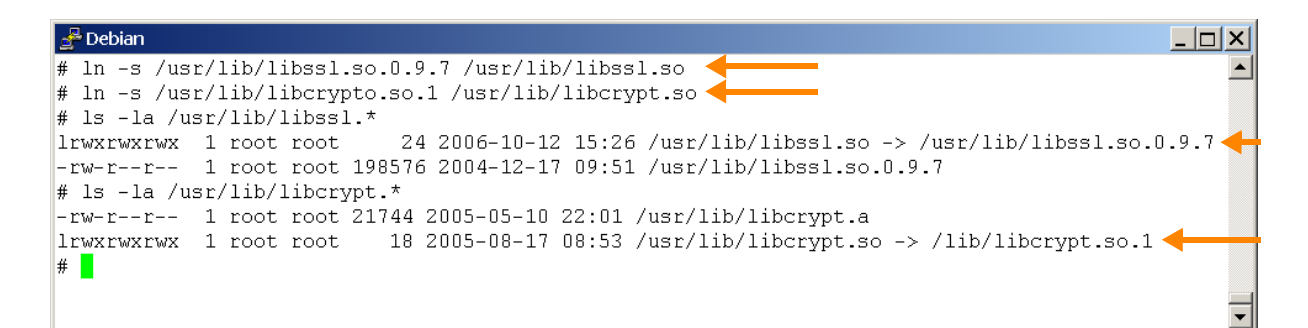

Bild 18 Links für SSL/TLS-Bibliotheken anlegen (Beispiel)

# **Connection Service**

Wenn Sie den .print Connection Service nutzen wollen, müssen Sie eine Reihe von Parametern in einer der beiden Konfigurationsdateien **/etc/thinprint.rc** oder **/home/username/.thinprint** angeben (Bild 12). Bitte beachten Sie hierzu auch die Informationen zu Installation und Konfiguration des .print Connection Services in Ihrem Handbuch zur .print Engine und im Handbuch ".print Connected Gateway" (<u>Seite 28</u>) sowie die Parameterliste auf <u>Seite 29</u>.

| Parameter | Bedeutung                             | Erläuterung                                                                                                    |
|-----------|---------------------------------------|----------------------------------------------------------------------------------------------------|
| csAuthKey | Authentifi-<br>zierungs-<br>schlüssel | Geben Sie hier den Authentifizierungsschlüssel des<br>.print Clients für den Connection Service an.                                                            |
| csMode    | Connection<br>Service ver-<br>wenden  | 3 = Nutzung des .print Connection Services aktiviert                                                                                                    |
| csPort    | Connection-<br>Service-<br>TCP-Port   | Tragen Sie hier die Nummer des TCP-Ports ein,<br>über den sich der .print Client mit dem Connection<br>Service verbinden soll.<br>Standard-Portnummer ist 4001 |
| csServer  | Connection-<br>Server-<br>Adresse     | Geben Sie hier die IP-Adresse des Windows-Ser-<br>vers an, auf dem der .print Connection Service<br>installiert wurde.                                         |

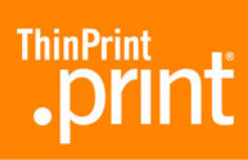

| Parameter | Bedeutung             | Erläuterung                                                                                                    |
|-----------|-----------------------|----------------------------------------------------------------------------------------------------|
| csTPUID   | Client-ID             | Hier erfolgt die Angabe der Client-ID, die der Con-<br>nection Service für die Weiterleitung von Druck-<br>aufträgen an einen Client benötigt.                                       |
| csWait    | Neu verbinden<br>nach | Geben Sie hier die Wartezeit (in Sekunden) an,<br>nach der ein erneuter Verbindungsversuch erfolgen<br>soll, wenn der .print Connection Service nicht<br>erreichbar ist. Standard: 0 |

## Weitere Hinweise

- Die Datei /etc/printcap, die CUPS-Konfiguration sowie die Konfigurationsdateien /etc/thinprint.rc und /home/username/.thinprint werden nur beim Start des .print Clients eingelesen, das heißt, sie werden bei laufendem .print Client nicht aktualisiert.
- "… There are *n* correctly configured printers …" in der Bildschirmausschrift nach dem Start des .print Clients bedeutet, dass die in den folgenden Zeilen aufgelisteten Drucker in der Parameterliste oder in der Konfigurationsdatei mit einem Namen versehen sind. Hat ein Drucker keinen Namen, und soll dieser Drucker der Standarddrucker werden, so wird der nächstmögliche Drucker der Standarddrucker. Ist jedoch kein anderer Drucker möglich, oder sind keine weiteren (oder überhaupt keine) Drucker als Standarddrucker gekennzeichnet, so wird der Drucker -1 als Standard gesetzt.
- Die Wartezeit bei Fehlern am Drucker (PrintRetries) kann ausschließlich über die Konfigurationsdatei eingestellt werden.
- Die Variable OpenPrinterInterval kennzeichnet die Dauer des Verbleibs eines Druckauftrages in der Warteschlange während des Versuchs, den Drucker zu öffnen. Dagegen bestimmt die Variable PrintRetries, wie lange der Druckauftrag in der Warteschlange bleibt, wenn der Drucker blockiert ist (Papierstau, offline etc.).
- Sollen Drucker angelegt werden, die nicht angeschlossen sind (die Gerätenamen existieren nicht), wird der Anschluss /dev/null vergeben. Beispiel, wenn der Gerätenamen /test nicht existiert:

Printer ID: 4, class: PCL, name: test, path: /dev/null because wrong device name: /test

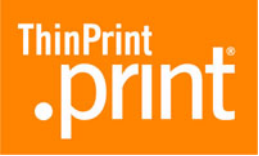

# Anhang

# Kundendienst und technische Unterstützung

*Kundendienst* <u>www.thinprint.de</u>→ SUPPORT <u>support@thinprint.com</u> 0900er-Support (nur Deutschland): 09001-844677 (2 €/min)

# Weitere Quellen

Weitere Informationen zu ThinPrint .print finden Sie auf unserer Webseite zum Download.

- *Handbücher* Unter <u>www.thinprint.de/</u>→ PRODUKTE→ ÜBERSICHT→ <PRODUKTNAME> finden Sie u.a. folgende Handbücher:
  - .print Connected Gateway
  - .print Engine for VMware View
  - .print Engine AS/400
  - .print Application Server Engine
  - .print Server Engine
  - .print Desktop Engine
  - sowie Handbücher zu diversen .print Clients
- White PaperUnter www.thinprint.de/ $\rightarrow$  PRODUKTE $\rightarrow$  ÜBERSICHT $\rightarrow$  <PRODUKTNAME> oder... $\rightarrow$  SUPPORT $\rightarrow$  WHITE-PAPER-DOWNLOAD finden Sie u.a. folgende White Paper:
  - Zertifikate erzeugen für das Drucken mit .print
  - Lizenzierung
  - Unbeaufsichtigte Installation und Lizenzierung von .print-Serverkomponenten

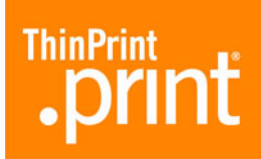

# Parameter und Standardwerte

| Parameter für<br>die Komman-<br>dozeile | Parameter<br>für die Konfigu-<br>rationsdateien                      | Bedeutung                                                | Erläuterung                                                                                                    |
|-----------------------------------------|----------------------------------------------------------------------|----------------------------------------------------------|----------------------------------------------------------------------------------------------------|
| -h                                      | _                                                                    | Hilfe                                                    | zeigt die möglichen Parameter und ihre Verwen-<br>dung an                                                                                                    |
| -v                                      | —                                                                    | Version                                                  | zeigt die aktuelle Version des .print Clients an                                                                                                    |
| -d                                      | _                                                                    | quiet                                                    | Textausgaben werden unterdrückt.<br>Nur die Nachricht ".print Client Daemon started"<br>wird angezeigt.                                                                                                    |
| - 5                                     | OpenPrinter-<br>Interval                                             | ehemals:<br>sleeptime                                    | maximale Wartezeit bei Druckerblockierung bis<br>zum nächsten Druckversuch in Sekunden;<br>Standardwert: <b>20</b>                                                                                                    |
|                                         | OpenPrinterTries ehemals:<br>maxtries/<br>waitattempts               |                                                          | maximale Anzahl von Versuchen, eine Verbindung<br>zum Drucker herzustellen; Standardwert: <b>10</b>                                                                                                    |
|                                         | <i>OpenPrinterInterve</i><br>Druckauftrages in<br>(Beispielrechnung: | al und OpenPrinte<br>der Warteschlang<br>10 x 20 s = 200 | e <i>rTri</i> es kennzeichnen die Dauer des Verbleibs des<br>e während des Versuchs, den Drucker zu öffnen.<br>0 s)                                                                                                    |
| —                                       | PrintRetries                                                         | ehemals:<br>maxkeepalives                                | Anzahl von Wiederholungen bei fehlgeschlagenem<br>Druck; max.: 100; Standardwert: <b>10</b>                                                                                                    |
| -b                                      | bandwidth                                                            | Bandbreite                                               | Sie können einen Wert für die Bandbreite in bit/s<br>angeben, der kleiner oder gleich dem Wert auf der<br>.print Engine ist. Sollte der Wert größer oder die<br>Client-Kontrolle serverseitig deaktiviert worden<br>sein, werden die Server-Werte (.print Engine) ver-<br>wendet.<br>Keine Angabe oder 0 (Null) bedeutet, dass der<br>Wert der .print Engine verwendet wird;<br>Standardwert: <b>0</b> (entspricht Servereinstellung;<br>Server-Standard: 256 000 bit/s) |
| -dev                                    |                                                                      | Geräte<br>(device)                                       | Pfad zur Druckerdefinition; bei Netzwerkdruckern<br>der Queuename. Hier legen Sie das Ausgabegerät<br>fest, an das der .print Client den dekomprimierten<br>und entschlüsselten Druckauftrag schickt.<br>Sie können alle im Verzeichnis /dev aufgelisteten<br>Drucker-Devices verwenden.<br>Beispiele:<br>-dev /dev/lp0 (= Standardeinstellung<br>für einen Linux-Rechner auf LPT1)<br>-dev hplaser (= Definition eines LPD- oder<br>CUPS-Gerätes)                       |

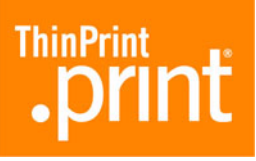

| Parameter für<br>die Komman-<br>dozeile | Parameter<br>für die Konfigu-<br>rationsdateien | Bedeutung                             | Erläuterung                                                                                                    |
|-----------------------------------------|-------------------------------------------------|---------------------------------------|----------------------------------------------------------------------------------------------------|
| -class                                  |                                                 | Klasse                                | Name der Druckerklasse für .print AutoConnect<br>(optional; max. Länge: 7 Zeichen; ohne Sonder-<br>und Leerzeichen)                                                                                                    |
| -name                                   | —                                               | Druckername                           | Name des Druckers für .print AutoConnect                                                                                                    |
| -log                                    | loglevel                                        | debugLevel                            | <ul> <li>Niveau der Logbuch-Einträge:</li> <li>0 = keine Einträge in der Logdatei vornehmen</li> <li>1 = nur Fehlermeldungen protokollieren</li> <li>(= Standardwert)</li> <li>2 = nur Fehlermeldungen und Warnhinweise protokollieren</li> <li>3 = alles protokollieren</li> <li>Das Logbuch ist eine LPR-Logdatei im Ordner /var/log.</li> </ul> |
| _                                       | certkey                                         | Passwort                              | Passwort des Client-Zertifikats                                                                                                    |
| _                                       | certfile                                        | Client-Zertifi-<br>kat                | Pfad zum Client-Zertifikat,<br>z.B. /usr/local/share/thinprint/client_cert.pem                                                                                                    |
| —                                       | trustedcertfile                                 | Root-Zertifikat                       | Pfad zum Root-Zertifikat,<br>z.B. /etc/ssl/certs/ca_cert.pem                                                                                                    |
|                                         | csAuthKey                                       | Authentifi-<br>zierungs-<br>schlüssel | Wert kann vom Admin auf dem Connection-Server<br>definiert werden, andererseits ist er bei der ersten<br>Anmeldung egal, darf aber danach nicht mehr<br>geändert werden; Standardwert: <b>0</b>                                                                                                    |
|                                         | csMode                                          | Connection<br>Service ver-<br>wenden  | <ul> <li>0 = Empfang von Druckaufträgen ohne .print Connection Service (Listen Mode; = Standardwert)</li> <li>3 = Nutzung des .print Connection Services (Static Mode)</li> <li>1 = mit und ohne .print Connection Service gleichzeitig (0 + 3)</li> </ul>                                                                                         |
| _                                       | csPort                                          | Connection-<br>Service-<br>TCP-Port   | TCP-Port für Kommunikation mit dem .print Con-<br>nection Service; muss derselbe sein wie<br>"ClientPort" des .print Connection Services (server-<br>seitig); Standardwert: <b>4001</b>                                                                                                    |
| _                                       | csServer                                        | Connection-<br>Server-<br>Adresse     | IP-Adresse des (Windows-)Rechners, auf dem der<br>.print Connection Service läuft                                                                                                    |

# **print**

| Parameter für<br>die Komman-<br>dozeile | Parameter<br>für die Konfigu-<br>rationsdateien | Bedeutung             | Erläuterung                                                                                                    |
|-----------------------------------------|-------------------------------------------------|-----------------------|----------------------------------------------------------------------------------------------------|
| _                                       | csTPUID                                         | Client-ID             | Client-ID für den Static Mode – muss eindeutig für<br>jeden Client vergeben werden (TPUID)                                                           |
| _                                       | csWait                                          | Neu verbinden<br>nach | Wartezeit für erneuten Verbindungsversuch, wenn<br>.print Connection Service nicht erreichbar<br>(in Sekunden; max.: 1800); Standardwert: <b>300</b> |

**Tipp!** -dev, -class und -name müssen immer zusammen und in dieser Reihenfolge verwendet werden; außerdem müssen Sie am Ende jeder Zeile stehen. Lediglich die Druckerklasse kann entfallen.

## Abkürzungen

- **CA** Certification Authority (Zertifizierungsstelle)
- CUPS Common Unix Printing System
  - ID Identifikation(snummer)
  - gcc GNU project C and C++ compiler
- GNU GNU's Not Unix
- GPL GNU General Public License
- HP Hewlett-Packard
- LAN Local Area Network
- LPD Line Printer Daemon
- LPR Line Printer Remote
- NAT Network Address Translation
- PCL Printer Command Language
- RAW Standard-Druckdatentyp
- **RFC** Request for Comments; Dokumentenserie, die seit 1969 die Internet-Protokoll-Suite und dazugehörige Experimente beschreibt
- **SBC** Serverbased Computing
- SSL Secure Socket Layer
- TCP/IP Transport Control Protocol/Internet Protocol
  - TLS Transport Layer Security
  - TP ThinPrint
  - WAN Wide Area Network

# **.print**

# .print Clients und unterstützte Funktionen

|                                              | Netz | werkpro | otokoll |            |                            | enzung      | hlüsselung |             |              |                         | ice        |
|----------------------------------------------|------|---------|---------|------------|----------------------------|-------------|------------|-------------|--------------|-------------------------|------------|
| .print Client                                |      |         |         | ×          | ung<br>ing                 | lbegr       | 'erscl     | eway        | ure          | nnel                    | Serv       |
| + möglich<br>– nicht möglich                 | ICA  | TCP/IP  | RDP     | AutoConneo | Komprimien<br>inkl. Stream | Bandbreiter | SSL-/TLS-V | Output Gate | .print Viewt | Virtual Chai<br>Gateway | Connection |
| Windows (TCP/IP) <sup>a</sup>                | -    | +       | _       | +          | +                          | +           | +          | +           | +            | _                       | +          |
| Windows (ICA)                                | +    | _       | _       | +          | +                          | +           | +          | +           | +            | +                       | _          |
| Windows (RDP) <sup>b</sup>                   | -    | _       | +       | +          | +                          | +           | +          | +           | +            | +                       | _          |
| Service Windows (TCP/IP) <sup>a</sup>        | -    | +       | _       | +          | +                          | +           | +          | +           | _            | _                       | +          |
| ActiveX Windows (TCP/IP) <sup>a</sup>        | -    | +       | _       | +          | +                          | +           | +          | +           | +            | _                       | +          |
| Linux (TCP/IP) <sup>a</sup>                  | -    | +       | _       | +          | +                          | +           | +          | _           | _            | _                       | +          |
| Linux (RDP)                                  | -    | _       | +       | +          | +                          | +           | +          | _           | _            | +                       | _          |
| Java (TCP/IP) <sup>a</sup>                   | -    | +       | _       | +          | +                          | +           | +          | -           | _            | _                       | +          |
| Java als Applet (ICA)                        | +    | _       | _       | +          | +                          | +           | +          | _           | _            | +                       | _          |
| Win16 (TCP/IP) <sup>a</sup>                  | -    | +       | -       | +          | +                          | +           | -          | _           | _            | _                       | -          |
| Win OS/2 (TCP/IP) <sup>a</sup>               | -    | +       | _       | +          | +                          | +           | _          | _           | _            | _                       | _          |
| MS-DOS (TCP/IP) <sup>a</sup>                 | -    | +       | _       | +          | +                          | +           | _          | _           | _            | _                       | _          |
| Windows CE (TCP/IP) <sup>a</sup>             | -    | +       | -       | +          | +                          | +           | -          | _           | _            | _                       | _          |
| Windows CE (ICA)                             | +    | _       | _       | +          | +                          | +           | _          | _           | _            | +                       | _          |
| Windows CE (RDP)                             | -    | _       | +       | +          | +                          | +           | _          | _           | _            | +                       | _          |
| Windows Mobile (TCP/IP) <sup>a</sup>         | -    | +       | _       | +          | +                          | +           | _          | _           | _            | _                       | _          |
| Windows Mobile (ICA)                         | +    | _       | _       | +          | +                          | +           | _          | _           | _            | _                       | _          |
| Windows Mobile (RDP)                         | -    | _       | +       | +          | +                          | +           | _          | _           | _            | _                       | _          |
| ActiveX Windows Mobile (TCP/IP) <sup>a</sup> | -    | +       | _       | +          | +                          | +           | _          | _           | _            | _                       | +          |
| I PD-Gerät                                   |      |         |         | _          | + <sup>c</sup>             | +           |            |             |              |                         |            |

a kann auch in Verbindung mit ICA-/RDP-Sitzungen eingesetzt werden – sofern eine TCP/IP-Verbindung zwischen Server und Client besteht

b Voraussetzung: RDP 5.0

c wenn ein Dekomprimierungsfilter installiert werden kann